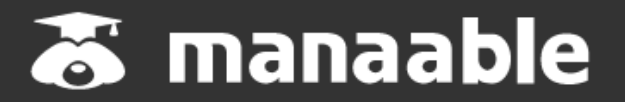

個人操作マニュアル

1.1版

(利用者登録編)

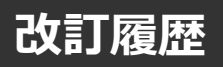

| 版数  | 変更日        | 変更內容                                               |
|-----|------------|----------------------------------------------------|
| 0.1 | 2021/01/12 | 初版                                                 |
| 0.2 | 2021/01/26 | 誤字修正・ITRAロゴについて注記を追加<br>メールアドレスは照合情報ではなく固定の項目として表示 |
| 0.3 | 2021/02/16 | アンケート・課題追加                                         |
| 0.4 | 2021/02/24 | SP版・マイアカウントページ・<br>PW/メールアドレスの変更方法・申込みキャンセル方法追加    |
| 0.5 | 2021/05/21 | 領収書のダウンロード方法を追加                                    |
| 0.6 | 2021/06/03 | キャプチャの改修・修了証のダウンロード方法・登録情報変更追加                     |
| 1.0 | 2021/07/01 | ライブ研修の修正・文言の修正                                     |
| 1.1 | 2023/02/24 | 全体構成変更<br>キャプチャの改修                                 |

# 目次

| 1. | manaable新規登録方法<br>■徳島県看護協会会員の方の新規登録<br>■徳島県看護協会非会員の方の新規登録<br>■アカウントの変更申請 | ••• <b>p.4</b><br>p.4<br>p.9<br>p.12    |
|----|--------------------------------------------------------------------------|-----------------------------------------|
| 2. | <b>マイアカウント</b><br>■基本情報変更<br>■メールアドレス変更<br>■パスワード変更                      | ••• <b>p.18</b><br>p.20<br>p.22<br>p.24 |

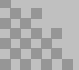

### 徳島県看護協会会員の方の新規登録

#### ログイン/新規登録画面より、 「徳島県看護協会会員の方 新規登録」をクリックしてください。

| <sup>▶ップページ - ログイン/新規登録</sup><br>ログイン/新規登録 |                                                                                                    |
|--------------------------------------------|----------------------------------------------------------------------------------------------------|
| ログイン                                       | 新規登録                                                                                                    |
| メールアドレス                                    | 「香濃協会会員の方<br>新規登録 ○                                                                                               |
| パスワード<br>利用規約 に同意したものとみなします                | 新规控额                                                                                                    |
| ログイン  ジョン (スワードを忘れた方はご5ら)                  |                                                                                                    |
|                                            | トゥブペーラ - ログイン)新規登録<br>ログイン/新規登録<br>レヴィン<br>メールアドレス<br>パスワード<br>利用期約 に回慮したものとみなします<br>ログイン ①<br>エリスフードをStribfit=55 |

|                         | トッブページ - ロウイン/断規型料 -<br>看護協会会員 新規登録                                                                    |  |  |  |
|-------------------------|----------------------------------------------------------------------------------------------------|--|--|--|
| 看護協会<br>研修申込サイト         | 看護協会会員 新規登録 石護協会非会員 新規登録                                                                               |  |  |  |
| 研修を探す<br>→<br>ログイン・新規登録 | 協会【会員用】研修申込サイトの登録ページです。<br>メールアドレス (スマートフォン可)等必要事項を入力してください。<br>会員確認後、本登録画面のURLをメールにお送りします(自動送信)。      |  |  |  |
|                         | 入会状況が不明な場合は、 協会(TELXXX-XXXX/平日09:00~17:00)にお問い合わせください。                                                 |  |  |  |
|                         | 登録したいメールアドレスを入力         必須         (例)xxxxxx@xxxx.xx         (半角英語学)                                   |  |  |  |
|                         | 照合情報                                                                                                   |  |  |  |
|                         | 県協会会員No. 必須 県協会会員No.<br>生年月日 必須 年 /月/日 □                                                               |  |  |  |
|                         | 日本看護協会会員番号 心測                                                                                          |  |  |  |
|                         | <ul> <li>11用規約の内容に同意する</li> <li>4 (情報保護方針の内容に同意する<br/>いただけない場合は送信ができません。</li> <li>本登録メールを送信</li> </ul> |  |  |  |

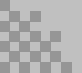

徳島県看護協会会員の方の新規登録

| メールアドレス | 研修申込サイトで使用するメールアドレスです。<br>普段使用する受信可能なメールアドレスをご入力ください。 |
|---------|-------------------------------------------------------|
|---------|-------------------------------------------------------|

### 【照合情報】

日本看護協会会員システム(キャリナース)に登録している下記情報をご入力

ください。

| 県協会会員No. | 会員登録時に発行される <b>6桁の番号</b> です。<br>不明な場合は。協会までお問い合わせください。 |
|----------|--------------------------------------------------------|
| 生年月日     | 日本協会会員システムに登録している <u><b>生年月日</b></u> を、<br>ご入力ください。    |
| 日本協会会員番号 | 会員登録時に発行される8 <b>桁の番号</b> です。<br>不明な場合は。協会までお問い合わせください。 |

メールアドレスの入力が完了したら、ご利用規約と個人情報保護方針に チェックを入れていただき、「**本登録メールを送信**」を選択します。

下記画面が表示されたら、メールの配信が完了です。

※あらかじめ「@manaable.com」のドメインを受信できるように設定しておいてください。

|                            | トップページ - ログイン/新規登録                                                              |          |
|----------------------------|---------------------------------------------------------------------------------|----------|
|                            | 看護協会会員 新規登録メール送信完了                                                              |          |
|                            |                                                                                 |          |
| 看護協会<br><sup>研修申込サイト</sup> | お客様のメールアドレスに確認用のリンクを送信しました。<br>24時間以内にメールアドレスを確認してください。                         |          |
| 研修を探す                      |                                                                                 |          |
| →                          | メールが届かない場合                                                                      |          |
| ログイン・新規登録                  | ドメイン指定受信をご利用されている方は登録用メールを受信できるよう設定をお願いいたします。<br>以下デキストボックス内のドメインをコピーしてご利用ください。 |          |
|                            | manaable.com                                                                    |          |
|                            | (ぐ) ログイン画面に戻る                                                                   |          |
|                            |                                                                                 |          |
| 看護協会 研修申记                  | 2.サイト 個人情報保護方針 ご利用規約 特定原取引法に基づく表記 Copyright 2023 © All rights n                 | eserved. |

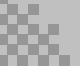

| 《スマホトップページ》                                                                                   | 《スマホログイン画面》                                |  |
|-----------------------------------------------------------------------------------------------|--------------------------------------------|--|
| <sup>トップページ</sup><br>看護協会 トップペ<br>ージ                                                          | <sup>トップページ – ログイン/新規登録</sup><br>ログイン/新規登録 |  |
| 開催月<br>すべて v すべて v                                                                            | <b>ログイン</b><br>メールアドレス                     |  |
| 申込受付状況     研修名       すべて     ✓                                                                | パスワード<br>利用規約 に同意したものとみなします                |  |
| 検索する ③                                                                                        | ログイン ③ ※ パスワードを忘れた方はこちら                    |  |
| 開催日順 開催経営した研修を表示 ON ○                                                                         | 新規登録                                       |  |
| 新人研修<br>開催開始日 2023年03月01日                                                                     | 看護協会会員の方<br>新規登録                           |  |
| <ul><li>申込受付期間</li><li>2023年02月01日00時00分~2023年02月27日00時00分</li><li>受付状況</li><li>受付中</li></ul> | 看護協会非会員の方<br>新規登録                          |  |
|                                                                                               | 看護協会 研修申込サイト                               |  |

徳島県看護協会会員の方の新規登録

届いたメール内のURLをクリックすると、本登録用の画面に飛びます。

必須箇所のご入力をお願いします。 ※パスワードは研修申込サイトのログイン時に必要です。

入力が完了したら利用規約、個人情報保護方針を確認の上、 内容に同意された場合は、チェックを入れてください。 「確認画面へ」をクリックし、次に進みます。

【注意①】会員の本登録情報入力画面では、 協会に登録されている情報が表示されますため ご自身で編集はできません。 ※一部編集可能となっている場合もございます。

【注意②】編集が可能となっている場合には、 回答欄が空欄になっている項目に、 必ず回答のご入力をお願いします。

表示内容に誤りがあり、変更修正を希望する場合は、 新規登録を完了させた後、 <u>キャリナースよりご変更をお願いします。</u>

|                          | トップペーツ - ロウイン/無規目録                                                                                                    |
|--------------------------|----------------------------------------------------------------------------------------------------|
| 看護協会<br>研修申込サイト<br>研修を探す | 注釈 情報が異なる場合はお聞合わせください         お名前(姓)       必須         お名前(名)       必須         お名前(名)       必須         市子         お名前(セイ)       必須         カンゴ |
|                          | お名前(メイ)     必須     ハナコ       生年月日     2000/11/11                                                                                              |

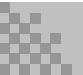

### 徳島県看護協会会員の方の新規登録

#### 表示されている内容をご確認のうえ、 「登録する」ボタンをクリックしてください。 誤りがある場合は、「修正する」をクリックし内容を修正してください。

|                 | ▶७७७-७ - □७чン/漸ૠ電₩ - ■ БЖӸ会会員 新規登録<br>看護協会会員 新規登録 |                    |  |  |
|-----------------|---------------------------------------------------|--------------------|--|--|
| 看護協会 研修申込サイト    | お名前 (姓)                                           | 看護                 |  |  |
| 研修を探す           | お名前(名)                                            | 花子                 |  |  |
|                 | お名前(せい)                                           | カンゴ                |  |  |
| こ」<br>ログイン・新規登録 | お名前(メイ)                                           | ハナコ                |  |  |
|                 | 生年月日                                              | 2000年11月11日        |  |  |
|                 | 性別                                                | その他                |  |  |
|                 | 郵便番号                                              | 1500031            |  |  |
|                 | 都道府県                                              | 東京都                |  |  |
|                 | 市区町村                                              | 洪谷区                |  |  |
|                 | 町域                                                | 桜丘町                |  |  |
|                 | 番地                                                | 1-1                |  |  |
|                 | 建物名                                               |                    |  |  |
|                 | 電話番号                                              | 031111111          |  |  |
|                 | メールアドレス                                           | test@manaaable.com |  |  |
|                 | 県協会会員No.                                          | 654321             |  |  |
|                 | 所属施設                                              | 程大学病院              |  |  |
|                 |                                                   | 修正する 登録する ⊙        |  |  |

### 下記画面が表示されたら、研修申込サイトの利用登録が完了です。

### 「**ログインページへ戻る**」をクリックしてください。

|                | トップページ ー ログイン画面に戻る ー 「香澤協会会員 新規登録 |
|----------------|-----------------------------------|
|                | 看護協会会員 新規登録                       |
|                |                                   |
| 看護協会           | ○○希謝協会『manaahla』の利田登録が完了しました      |
| 研修を探す          | © ログインページに戻る                      |
| →<br>ログイン・新規登録 |                                   |

徳島県看護協会非会員の方の新規登録

本登録用の画面URLをお送りしますので、 受信可能なメールアドレスをご入力ください。

※あらかじめ「@manaable.com」のドメインを受信できるように 設定しておいてください。

|                         | ▶७७७-७ - □७४२/無風छछ - व्याधेदे#देषे कारछछ<br>看護協会非会員 新規登録                                                                                                    |                                       |
|-------------------------|----------------------------------------------------------------------------------------------------|---------------------------------------|
| 看護協会<br>研修申込サイト         | 看護協会会員 新規登録 「「「「」」」「「」」」「「」」」「「」」」「」」「」」「」」「」」」「」」                                                                                                    | 新規登録                                  |
| 研修を探す<br>→<br>ログイン・新規登録 | 協会【非会員用】研修申込サイトの登録ページです。<br>会員の方は【 協会会員 新規登録】からご登録ください。<br>協会へ『入会手続き中』の方は、このまま非会員ページからご登録ください。                                                                                                    |                                       |
|                         | ▲研修申込サイトでは )協会の入会手続きなお済ませください。<br>入会を希望される方は <u>ごちら</u> から、 協会への入会手続きをお済ませください。<br>お手続には数日~数か月かかります(手続き方法による)。<br>お急ぎの場合は、 協会(TELXXX-XXX-XXX/平日09:00~17:00)にお問い合わせください。<br>メールアドレス 必須 (例)xxxxx@xxxx.xx (半角夾数字) |                                       |
|                         | ご利用規約の内容に同意する<br>個人情報保護方針の内容に同意する<br>※ご同意いただけない場合は送信ができません。<br>本登録メールを送信                                                                                                    |                                       |
|                         | ○ ログイン画面に戻る                                                                                                    |                                       |
| 看護協会 研修中込ち              | オイト 個人情報保護方針 ご利用規約 特定簡取引法に基づく表記                                                                                                    | Copyright 2023 © All rights reserved. |

### メールアドレスの入力が完了したら、ご利用規約と個人情報保護方針に チェックを入れていただき、「**本登録メールを送信**」を選択します。

送信完了ページが表示されたら、メールの配信が完了です。

徳島県看護協会非会員の方の新規登録

届いたメール内のURLをクリックすると、本登録用の画面に飛びます。 必須箇所のご入力をお願いします。 ※パスワードは研修申込サイトのログイン時に必要です。

入力が完了したら利用規約、個人情報保護方針を確認の上、 内容に同意された場合は、チェックを入れてください。 「確認画面へ」をクリックし、次に進みます。

#### ※所属している施設名を選び忘れないようにご注意ください。

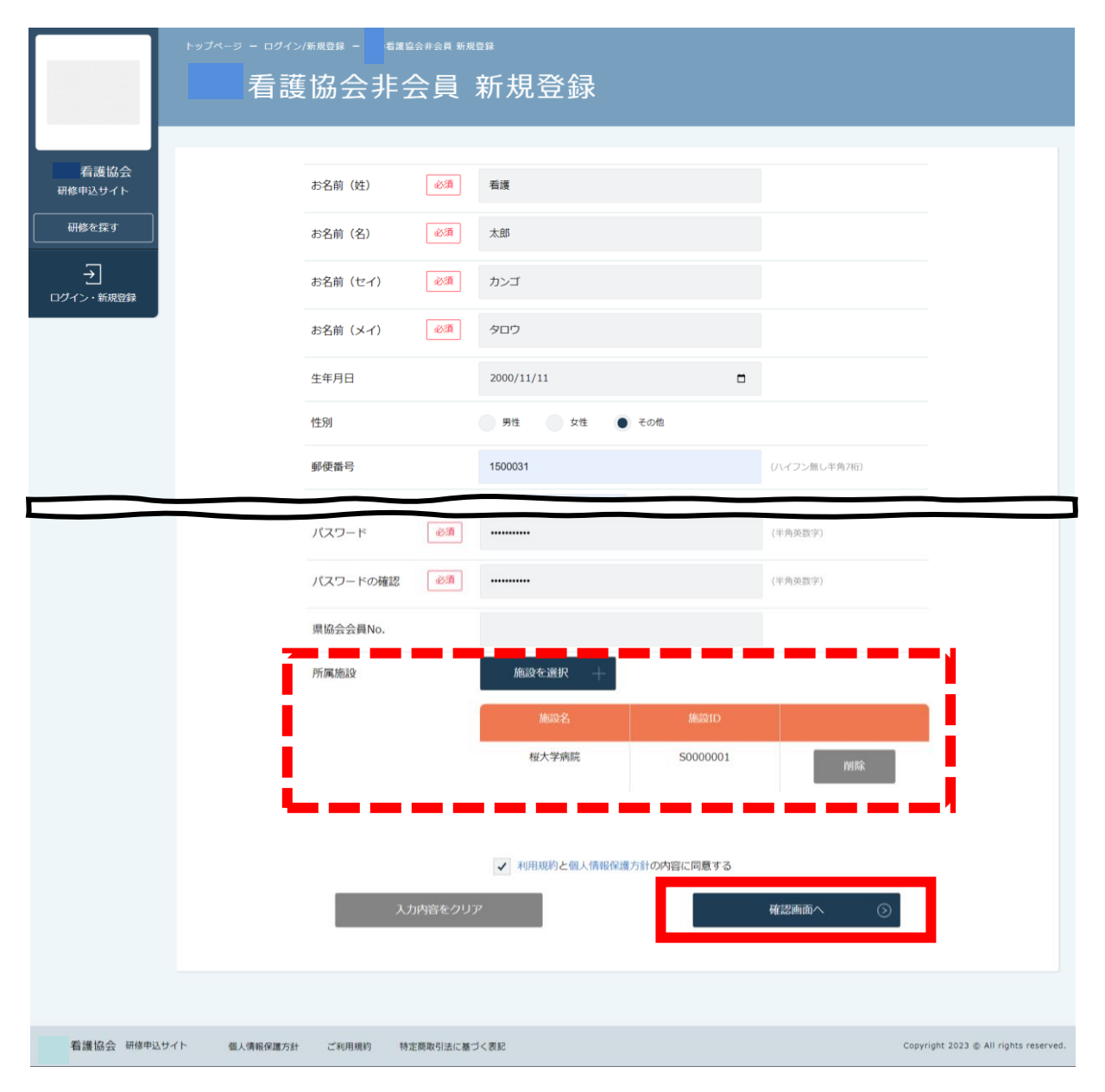

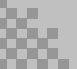

### 徳島県看護協会非会員の方の新規登録

#### 入力内容をご確認いただき、間違いがなければ、 「**登録する**」ボタンをクリックしてください。 誤りがある場合は、「修正する」をクリックし内容を修正してください。

|                 | トップページ - ログイン)原規題 | <sup>Ⅲ≌â#â用 断限9月</sup><br>≅会員 新規登録 |  |
|-----------------|-------------------|------------------------------------|--|
| 看護協会<br>研修申込サイト | お名前 (姓)           | 看渡                                 |  |
| 研修を探す           | お名前(名)            | 题                                  |  |
| <br>            | お名前(セイ)           | カンゴ                                |  |
| 」<br>ログイン・新規登録  | お名前(メイ)           | ליםל                               |  |
|                 | 生年月日              | 2000年11月11日                        |  |
|                 | 性別                | その他                                |  |
|                 | 郵便番号              | 1500031                            |  |
|                 | 都道府県              | 東京都                                |  |
|                 | 市区町村              | 洗谷区                                |  |
|                 | 町域                | 桜丘町                                |  |
|                 | 番地                | 1-1                                |  |
|                 | 建物名               |                                    |  |
|                 | 電話番号              | 031111111                          |  |
|                 | 県協会会員No.          |                                    |  |
|                 | 所属施設              | 橙大学病院                              |  |
|                 |                   | 修正する ③                             |  |

#### 下記画面が表示されたら、研修申込サイトの利用登録が完了です。 「**ログインページへ戻る**」をクリックしてください。

|                 | トッブページ - ロヴィン/新規登録 - 看護協会非会員 新規登録<br>看護協会非会員 新規登録 |  |  |  |  |  |
|-----------------|---------------------------------------------------|--|--|--|--|--|
|                 |                                                   |  |  |  |  |  |
| 看護協会<br>研修申込サイト | 看護協会『manaable』の利用登録が完了しました。                       |  |  |  |  |  |
| 研修を探す           | ③ ログインページに戻る                                      |  |  |  |  |  |
| →               |                                                   |  |  |  |  |  |
| ログイン・新規登録       |                                                   |  |  |  |  |  |

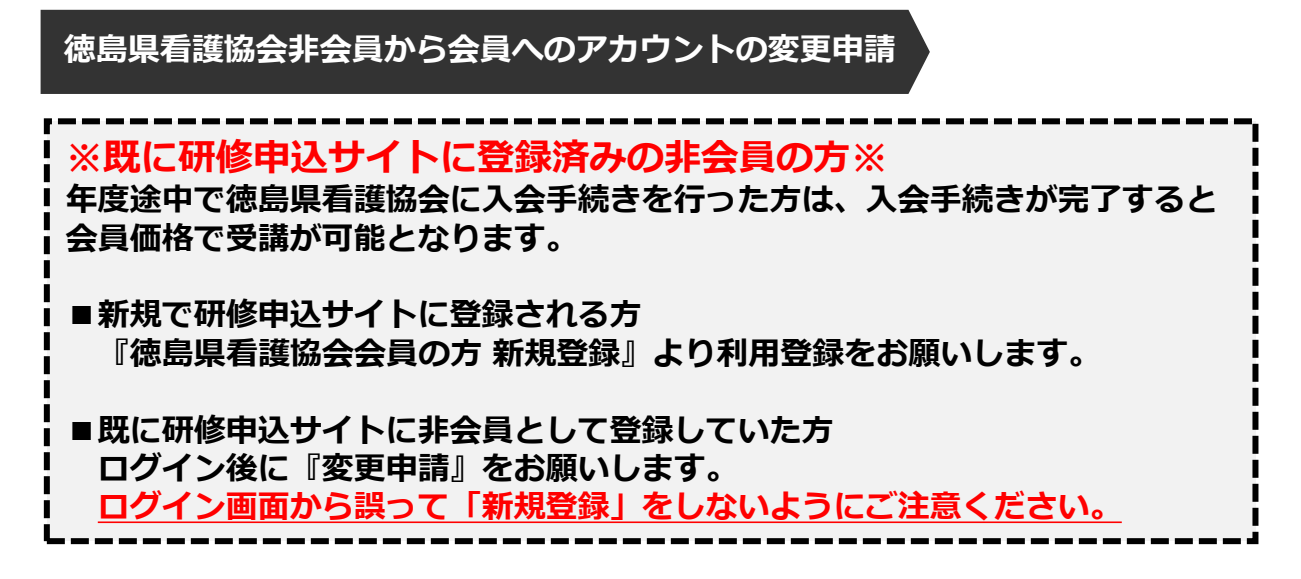

利用されているアカウント情報で、ログインを行います。

|                  | <sub>トップページ</sub> - ログイン/新成算録<br>ログイン/新規登録    |                          |
|------------------|-----------------------------------------------|--------------------------|
| 看護協会             | ログイン                                          | 新規登録                     |
| 研修申込サイト<br>研修を探す | メールアドレス                                       | 看護協会会員の方<br>新現登録         |
| →<br>ログイン・新規登録   | バスワード<br>利用規約 に同意したものとみなします<br>ロ <b>グイン</b> ③ | 「直護協会非会員の方<br>新規登録     ○ |

#### 下記トップページが表示されましたら、 研修申込サイトにログイン完了です。

|                                | 0 看護協会会員 非会員 でログインしています。 🋕 お知らせ適知 🔗 こんにちは、看護 | 糖子さん |
|--------------------------------|----------------------------------------------|------|
|                                | 看護協会 トップページ                                  |      |
| 看護協会                           |                                              |      |
| 研修申込サイト<br><b>     TOPページへ</b> | 受講中の研修                                       |      |
| 申込管理<br>研修を探す ><br>申込履歴 >      | 研修はありません。                                    |      |
| 受講管理<br>受講予定 >                 | 直近の受講予定                                      |      |
| 受講中 > 受講履歴 >                   | 研修はありません。                                    |      |

右上の「こんにちは、〇〇さん」の箇所にマウスを合わせていただくと、 下記リンクが表示されます。

「**マイアカウント**」ボタンをクリックしてください。

|                 | ⑦ 看護協会会員 非会員 でログインしています。 ♪ お知らせ通知 | 🛆 こんにちは、看護者  | 辞子さん    |
|-----------------|-----------------------------------|--------------|---------|
|                 |                                   | ID: MB-00000 | 4       |
|                 | 看護協会 トップページ                       | マイアカウント      | 6       |
|                 |                                   | アカウント情報      | $\odot$ |
|                 |                                   | 施設情報         | $\odot$ |
| 有護協会<br>研修申込サイト |                                   | ログアウト        | $\odot$ |
|                 | 受講中の研修                            |              |         |
| 申込管理            |                                   |              |         |
| 研修を探す >         | 研修はありません。                         |              |         |
| 申込履歷 >          |                                   |              |         |
| 受講管理<br>受講予定 >  | 直近の受講予定                           |              |         |

下記画面が表示されたら、「登録情報の変更」をクリックしてください。

|                            | <b>①</b> 二 看護                                               | 濃協会会員 非会員 でログインしています。 🋕 お知らせ通知 🔤 こんにちは、看護春子さん                 |
|----------------------------|-------------------------------------------------------------|---------------------------------------------------------------|
|                            | トップページ ー マイアカウント                                            |                                                               |
|                            | マイアカウント                                                     |                                                               |
| 看護協会<br>研修申込サイト<br>TOPページへ | マイアカウント                                                     |                                                               |
| 中込管理<br>研修を探す >            | <u>     登録情報の変更</u> メールアドレス、氏名などの登録情報を確認できます。               | ■ お支払い確認<br>お支払い履歴を確認できます。                                    |
| 申込履歴 >                     |                                                             |                                                               |
| 受講管理                       | <ul> <li>↓ お知らせ通知確認</li> <li>全体向けのお知らせ内容を確認できます。</li> </ul> | <ul> <li>お問い合わせ</li> <li>システム管理者にお問い合わせをすることができます。</li> </ul> |
| 受講予定 > 受講中 >               | 28、施設管理 施設代表者のみ                                             |                                                               |
| 受講題歴 >                     | 管轄する施設情報の設定や所属メンバーの管理などができます。                               |                                                               |
|                            |                                                             |                                                               |
|                            | ⑧ 遇会                                                        |                                                               |
|                            | 退合をおさからことができます                                              |                                                               |

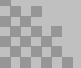

自身の情報が表示されますので、ご確認いただき、 「徳島県看護協会会員」が「**非会員**」となっていたら、 右側の「**変更申請**」ボタンをクリックしてください。

|                                      |               |               | 0          | 看護協会会員 <b>非会員</b> でログインしています。 | ↓ お知らせ通知 | 🔷 こんにちは、看護春子さん                        |
|--------------------------------------|---------------|---------------|------------|-------------------------------|----------|---------------------------------------|
|                                      |               |               |            |                               |          |                                       |
|                                      | 登録情報変         | 更更            |            |                               |          |                                       |
| 看護協会                                 | 1             |               |            |                               |          |                                       |
| TOPA-SA                              | 登録利用者情報       | 段             |            |                               |          |                                       |
|                                      |               |               |            |                               |          |                                       |
| 申込管理<br>                             | 基本情報          | 氏名            | 看護         | 春子                            |          | 変更                                    |
| 申込履歴 >                               |               | 性別            |            |                               |          | _                                     |
| 受講管理                                 |               | 生年月日          | 2000       | 年11月11日                       |          |                                       |
| 受調予定 >                               |               | 住所            | 東京         | 郡 渋谷区 桜丘町 1-2                 |          |                                       |
| ──────────────────────────────────── |               | 電話番号          | 0311       | 111111                        |          |                                       |
|                                      |               | 登録職種          | 看護師        | Φ                             |          |                                       |
|                                      | X_11.78       | test⊚man:     | aable.com  |                               |          |                                       |
|                                      |               | Cost email    |            |                               |          | 変更                                    |
|                                      | パスワード         | * ****        | х          |                               |          | 変更                                    |
|                                      | 所属施設          |               |            |                               |          |                                       |
|                                      |               | 所属施設          | 招          | 施設番号                          |          | 変更                                    |
|                                      |               | 桜大学病          | 院          | S0000001                      |          |                                       |
|                                      |               |               |            |                               |          |                                       |
|                                      | 看書            | 舊協会会員情報       |            |                               |          |                                       |
|                                      | 看護協           | 法会会員 非会員      |            |                               | ſ        | 変更申請                                  |
|                                      | 日本看護協         | 3会会員番号 -      |            |                               |          |                                       |
|                                      | ⓒ マイアカ        | ウントに戻る        |            |                               |          |                                       |
|                                      |               |               |            |                               |          |                                       |
| 看護協会 研修申込                            | サイト お問い合わせ 個人 | 、情報保護方針 ご利用規約 | 特定商取引法に基づく | 表記                            |          | Copyright 2023 © All rights reserved. |

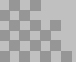

|         | <b>○ </b> 看機協会会員 <b>非会員</b> でログインしています。 🏠 お知らせ通知 🔗 こんにちは、看護者子さん                 |
|---------|---------------------------------------------------------------------------------|
|         | トップページ ー マイアカウント ー 登録情報変更 ー 番篷協会会員 変更申請                                         |
|         |                                                                                 |
|         |                                                                                 |
| 看護協会    |                                                                                 |
| 研修申込サイト |                                                                                 |
| TOPページへ | 以下の総合情報が一致した場合、 看護協会会員非会員から会員に変更となります。<br>利用者情報は当サイト内にある( )看護協会会員情報で上書きされます。    |
|         | メールアドレス、バスワードは現在ログインしているアカウントのものが残ります。                                          |
| 申込管理    | 以下の情報は現在ログインしているアカウントのものが残ります。                                                  |
| 研修を探す > | • 申込情報                                                                          |
| 中込履歴 >  | <ul> <li>         ・ 交払情報         ・ 受講情報         ・         ・         ・</li></ul> |
| 受講管理    | <ul> <li>お問い合わせ情報</li> </ul>                                                    |
| 受講予定 >  |                                                                                 |
| 受講中 >   | 照合情報                                                                            |
| 受講履歴 >  |                                                                                 |
|         | 生年月日 必須 年 /月/日 🗖                                                                |
|         |                                                                                 |
|         | 日本看護協会会員番号 必須                                                                   |
|         |                                                                                 |
|         | 県協会会員No. 總潮 県協会会員No.                                                            |
|         |                                                                                 |
|         | 確認画面に進む 💿                                                                       |
|         |                                                                                 |
|         |                                                                                 |

### 【照合情報】

日本看護協会会員システム(キャリナース)に登録している下記情報を ご入力ください。

| 県協会会員No.   | 会員登録時に発行される <b>6桁の番号</b> です。<br>不明な場合は。協会までお問い合わせください。 |
|------------|--------------------------------------------------------|
| 生年月日       | 日本看護協会会員システムに登録している <u><b>生年月日</b></u> を、<br>ご入力ください。  |
| 日本看護協会会員番号 | 会員登録時に発行される8 <b>桁の番号</b> です。<br>不明な場合は。協会までお問い合わせください。 |

### 表示されている内容をご確認のうえ、 「**照合する**」 ボタンをクリックしてください。

|                 |            | 0           | 活護協会会員 <b>非会員</b> でログインしています。 | 🛕 お知らせ通知    | 🛆 こんにちは、看護春子さ |
|-----------------|------------|-------------|-------------------------------|-------------|---------------|
|                 |            |             | 看渡協会会員 変更申請 確認画面              |             |               |
|                 | 以下の情報を照    | 合します。       |                               |             |               |
|                 |            |             |                               |             |               |
| 看護協会<br>研修申込サイト |            |             |                               |             |               |
| TOPページへ         | お名前 (姓)    | 看護          |                               |             |               |
|                 | お名前(名)     | 春子          |                               |             |               |
| 込管理<br>         | お名前(せい)    | カンゴ         |                               |             |               |
| 申込履歴 >          | お名前 (メイ)   | 1 V V I     |                               |             |               |
| を講管理            | 性别         |             |                               |             |               |
| 受講予定 >          | 生年月日       | 2000年11月11日 |                               |             |               |
| 受講中 > 受講履歴 >    |            | 1500031     |                               |             |               |
|                 | 都道府県       | 東京都         |                               |             |               |
|                 | 市区町村       | 渋谷区         |                               |             |               |
|                 | 町 jag      | 松丘町         |                               |             |               |
|                 |            | 1-1         |                               |             |               |
|                 | 7874U      | 1-1         |                               |             |               |
|                 | 建物石        |             |                               |             |               |
|                 | 電話番号       | 031111111   |                               |             |               |
|                 | 日本看護協会会員番号 | 31111111    |                               |             |               |
|                 | 施設名        | 桜大学病院       |                               |             |               |
|                 | 登録職種       | 看護師         |                               |             |               |
|                 |            |             |                               |             | 7             |
|                 |            | 戻る          | 照台                            | हेर्ग्रेड 🔊 |               |
|                 |            |             |                               |             |               |

### 【注意】「照合する」をクリックした後に画面が遷移しなかった場合、 協会へお問い合わせください。

### <u>表示内容に誤りがあり、変更修正を希望する場合は、</u> 変更申請を完了させた後、 <u>キャリナースよりご変更をお願いします。</u>

下記画面が表示されたら、非会員から会員への変更申請が完了です。 「登録利用者情報へ戻る」をクリックしてください。

|                 | ●: 盲機協会会員 会員 でログインしています。 🛕 お知らせ通知 🖉 こんにちは、看護春子さん               |
|-----------------|----------------------------------------------------------------|
|                 | トップページ - マイアカウント - 登録情報変更 - 看護協会会員 変更申請 完了                     |
|                 | 看護協会会員 変更申請 完了                                                 |
| 看護協会            |                                                                |
| 研修申込サイト TOPページへ | <ul> <li>·看價協会会員 変更が完了しました。</li> <li>(2) 登録利用者情報に戻る</li> </ul> |
| 申込管理            |                                                                |
| 研修を探す >         |                                                                |

自身の情報が再度表示されますので、ご確認いただき、 「徳島県看護協会会員」が「**会員**」となっていることをご確認ください。

会員となっていたら、変更申請完了です。 今までのメールアドレスとパスワードでご利用いただけます。

|                                           |              | _                 |             |          | A |      |
|-------------------------------------------|--------------|-------------------|-------------|----------|---|------|
|                                           |              | ¢                 | 0 冶碳防会      |          |   |      |
|                                           | 登録情報変更       |                   |             |          |   |      |
| 后端边合                                      |              |                   |             |          |   |      |
| 研修申込サイト                                   | 登録利用者情報      |                   |             |          |   |      |
| TOPページへ                                   |              |                   |             |          |   |      |
| 申込管理                                      |              |                   | at 10 at 1  |          | _ |      |
| 研修を探す >                                   | 基本情報         | 氏名                | 看護 春子       |          |   | 変更   |
| 中込線//// · · · · · · · · · · · · · · · · · |              | 性別                | 00005115115 |          |   |      |
| 受講管理                                      |              | 生年月日              | 2000年11月11日 |          |   |      |
| 受講 アル シ                                   |              | 住所                | 東京都 渋谷区 桜丘  | 町 1-1    |   |      |
| 受講履歴 >                                    |              | 電話番号              | 031111111   |          |   |      |
|                                           |              | 登録職種              | 看護師         |          |   |      |
|                                           | メールアドレス      | test@manaable.com |             |          |   | 変更   |
|                                           | パスワード        | ****              |             |          |   | 変更   |
|                                           | 門前屬訪德語处      | 所属施設名             |             | 施設番号     |   | 変更   |
|                                           |              | 桜大学病院             |             | S0000001 |   |      |
|                                           |              |                   |             |          |   |      |
|                                           | 看護協会会員       | 青報                |             |          |   |      |
|                                           | ○○看濾協会会員     | 会員                |             |          |   | 変更申請 |
|                                           | ⓒ マイアカウントに戻る |                   |             |          |   |      |

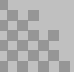

### 🔊 登録情報を確認します

右上の「こんにちは、〇〇さん」の箇所にマウスを合わせていただくと、 下記リンクが表示されます。 「マイアカウント」ボタンをクリックしてください。

|                  | ● 看護協会会員 会員 でログインしています。 ☆ お知らせ通知 | C こんにちは、看護<br>ID: MB-00000 | 花子さん<br>)3 |
|------------------|----------------------------------|----------------------------|------------|
|                  | 看護協会 トップページ                      | マイアカウント                    | Ø          |
|                  |                                  | アカウント情報                    | $\odot$    |
| 手带协会             |                                  | 施設情報                       | $\odot$    |
| 「有護励会<br>研修申込サイト |                                  | ログアウト                      | $\odot$    |
| TOPページへ          | 受講中の研修                           |                            |            |
| 申込管理             |                                  |                            |            |
| 研修を探す >          | 研修はありません。                        |                            |            |
| 申込履歴 >           |                                  |                            |            |
| 受講管理<br>受講予定 >   | 直近の受講予定                          |                            |            |

下記画面が表示されたら、「登録情報の変更」をクリックしてください。

|                                           | 0 看護協会会員 会員 でログインしています。 🛕 お知らせ通知 🖉 こんにちは、看護花子さん   |
|-------------------------------------------|---------------------------------------------------|
|                                           | トップページ – マイアカウント                                  |
|                                           | マイアカウント                                           |
| 看護協会 研修申込サイト                              | マイアカウント                                           |
|                                           |                                                   |
| 申込管理                                      | 会 登録情報の変更   日 お支払い確認                              |
| 研修を探す >                                   | メールアドレス、氏名などの登録情報を確認できます。お支払い履歴を確認できます。           |
| 申込履歴 >                                    |                                                   |
| na=#eerim                                 | ↓ お知らせ通知確認 22 施設管理 施設代表者のみ                        |
| 安講官理                                      | 全体向けのお知らせ内容を確認できます。 管轄する施設情報の設定や所属メンバーの管理などができます。 |
| 受講予定 >                                    |                                                   |
| 交講年 / · · · · · · · · · · · · · · · · · · |                                                   |
| ·                                         |                                                   |
|                                           |                                                   |
|                                           | 退会をおこなうことかできます。                                   |
|                                           |                                                   |
|                                           |                                                   |

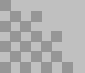

### **ふ 登録情報を変更します**

自身の情報が表示されますので、ご確認いただき、 変更したい箇所をクリックしてください。

・基本情報変更 : p.20 参照 【注意】徳島県看護協会会員の方は、原則、情報変更はできません。 一部、変更を許可している場合もありますが、 必ずキャリナースでも同様の変更をお願いします。

- ・メールアドレス : p.22 参照
- ・パスワード : p.24 参照

|                                         |             |                  |                   | 6 看護協会:     | 会員 <b>非会員</b> でログインしています。 | 🛕 お知らせ通知 | 🔷 こんにちは、看護太郎さん                        |
|-----------------------------------------|-------------|------------------|-------------------|-------------|---------------------------|----------|---------------------------------------|
|                                         |             |                  |                   |             |                           |          |                                       |
|                                         | 咨録情報        | <u> </u>         |                   |             |                           |          |                                       |
|                                         |             | $\propto \times$ |                   |             |                           |          |                                       |
| 看護協会                                    | 1           |                  |                   |             |                           |          |                                       |
|                                         | 登録利用者情      | 与報               |                   |             |                           |          |                                       |
|                                         |             |                  |                   |             |                           |          |                                       |
| 申込管理                                    | 基本信頼        | P                | 氏名                | 看護 太郎       |                           |          |                                       |
| 研修を探す ><br>                             |             |                  | (牛別)              |             |                           |          | 変更                                    |
|                                         |             |                  | 生历                | 2000年11日11日 | 1                         |          |                                       |
| 受講管理                                    |             |                  | 生年月日              | 2000年11月11日 | 1                         |          |                                       |
| - · · · · · · · · · · · · · · · · · · · |             |                  | 住所                | 東京都 渋谷区 桜   | 丘町 1-1                    |          |                                       |
| 受講題歴 >                                  |             |                  | 電話番号              | 0311111111  |                           |          |                                       |
|                                         |             |                  | 登録職種              | 看護師         |                           |          |                                       |
|                                         | メールフ        | <b>ッドレス</b>      | test@manaable.com |             |                           |          | 変更                                    |
|                                         | パスワー        |                  | XXXXXXXXXX        |             |                           |          | 変更                                    |
|                                         | 所属施設        |                  | 所属施設名             |             | 施設番号                      |          | 変更                                    |
|                                         |             |                  | 桜大学病院             |             | S0000001                  |          |                                       |
|                                         |             |                  |                   |             |                           |          |                                       |
|                                         |             | ミ港切へへ口           | 北主カワ              |             |                           |          |                                       |
|                                         | 1           | ∃遺励会会員           | 1月羊仅              |             |                           |          |                                       |
|                                         | 看調          | 護協会会員            | 非会員               |             |                           |          | 変更申請                                  |
|                                         | 日本看讀        | 鐵合会員番号           | •                 |             |                           |          |                                       |
|                                         |             |                  |                   |             |                           |          |                                       |
|                                         | 🔇 ব্বস      | 'カウントに戻る         |                   |             |                           |          |                                       |
|                                         |             |                  |                   |             |                           |          |                                       |
|                                         |             |                  |                   |             |                           |          |                                       |
| 看護協会 研修申込サ-                             | イト 個人情報保護方針 | ご利用規約            | 特定商取引法に基づく表記      |             |                           |          | Copyright 2023 © All rights reserved. |

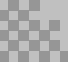

#### 基本情報変更

#### 【注意】徳島県看護協会会員の方は、原則、情報変更はできません。 一部、変更を許可している場合もありますが、 必ずキャリナースでも同様の変更をお願いします。

### 【徳島県看護協会非会員の方】

新規登録時の個人情報が表示されます。 変更したい箇所を編集してください。

入力が完了したら利用規約、個人情報保護方針を確認の上、 内容に同意された場合は、チェックを入れてください。 「確認画面へ」をクリックし、次に進みます。

|                            |                                  |                                 |        | 0          | 看護協会会員 <b>非会員</b> でログ・ | インしています。 | 🛕 お知らせ通知     | 🔷 こんにちは、看護太郎さん |
|----------------------------|----------------------------------|---------------------------------|--------|------------|------------------------|----------|--------------|----------------|
|                            | <sup>トップペーツ - マイアカ</sup><br>基本情報 | <sup>ウント - 登線情報変更<br/>【変更</sup> |        |            |                        |          |              |                |
| 看護協会<br>研修申込サイト<br>TOPページへ | 基本情報変更                           | 更 入力                            |        |            |                        |          |              |                |
| 申込管理<br>                   |                                  | お名前(姓)                          | 必須     | 看護         |                        |          |              |                |
| 申込履歴 >                     |                                  | お名前(名)                          | 必須     | 太郎         |                        |          |              |                |
|                            |                                  | お名前(セイ)                         | 必須     | カンゴ        |                        |          |              |                |
| 受講題歴                       |                                  | お名前(メイ)                         | 必須     | タロウ        | 414                    |          |              |                |
|                            |                                  | 生年月日                            |        | 2000/11/11 | 女性  ● その相              |          |              |                |
|                            |                                  | 郵便番号                            |        | 1500031    |                        | 014      | フン無し半角7桁)    |                |
|                            |                                  | 都道府県                            |        | 東京都        | ۲                      |          |              |                |
|                            |                                  | 市区町村                            |        | 渋谷区        |                        |          |              |                |
|                            |                                  | 町域<br>                          |        | 桜丘町        |                        | (34-48)  | 「「「「「」」(「」」」 |                |
|                            |                                  | 建物名                             |        | 1-1        |                        | (17.83   | JABA 27      |                |
|                            |                                  | 電話番号                            |        | 031111111  |                        | (半角      | 英数字)         |                |
|                            |                                  | 登録職種                            |        | 保健師        | 助産師 🔵 看護師              | 准看護師     |              |                |
|                            |                                  |                                 |        | ✓ 利用規約と    | 個人情報保護方針の内容に同意         | 意す       |              |                |
|                            |                                  | 入力                              | 内容をクリア | 7          | L                      | 確認       | 画面へ 📀        |                |

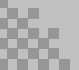

### 基本情報変更

#### 入力内容をご確認いただき、間違いがなければ、 「**入力した内容で変更する**」ボタンをクリックしてください。 誤りがある場合は、「修正する」をクリックし内容を修正してください。

|                                        |            |            | 0 Ei# | 協会会員 <b>非会員</b> でログインしています。 | 🖞 お知らせ通知     | \\ こんにちは、看護太郎さん |
|----------------------------------------|------------|------------|-------|-----------------------------|--------------|-----------------|
|                                        |            |            |       |                             |              |                 |
|                                        | 基本情報変感     | 更          |       |                             |              |                 |
|                                        |            |            |       |                             |              |                 |
| 看護協会 研修申込サイト                           |            |            |       |                             |              |                 |
| TOPページへ                                | □ 基本情報変更 多 | 2 更内容確認    |       |                             |              |                 |
|                                        | 入力内容を確認し   | てください。     |       |                             |              |                 |
| 中込管埋<br>                               | お名前(姓)     | 看護         |       |                             |              |                 |
| 申込履歷 >                                 | お名前(名)     | 太郎         |       |                             |              |                 |
| 受講管理                                   | お名前 (せい)   | カンゴ        |       |                             |              |                 |
| 受講予定 >                                 | お名前 (メイ)   | タロウ        |       |                             |              |                 |
| 受講中         >           受講履歴         > | 性別         |            |       |                             |              |                 |
|                                        |            |            |       |                             |              |                 |
|                                        |            | 桜上町        |       |                             |              |                 |
|                                        | 番地         | 1-2        |       |                             |              |                 |
|                                        | 建物名        |            |       |                             |              |                 |
|                                        | 電話番号       | 0311111111 |       |                             |              |                 |
|                                        | 空命和能和重     | 看護師        |       |                             |              |                 |
|                                        |            | 修正する       |       | نىلىر                       | た内容で変更する 🛛 📎 |                 |

### 下記画面が表示されたら、登録情報の変更が完了です。

|                    |                                                 | ● 看機協会会員 非会員 でログインしています。 | 🛕 お知らせ通知 🛛 こんにちは、看護太郎さん |
|--------------------|-------------------------------------------------|--------------------------|-------------------------|
|                    | トップページ - マイアカウント - 登録情報室要 - 基本情報意要<br>基本情報変更    |                          |                         |
| 看護協会               |                                                 |                          |                         |
| 研修申込サイト<br>TOPページへ | 基本情報変更一完了                                       |                          |                         |
| 申込管理               | 基本情報の変更が完了しました。                                 |                          |                         |
| 研修を探す >            | <ul><li> <li> (&lt;) 登録利用者情報に戻る </li></li></ul> |                          |                         |
| 申込履歷 >             | Ŭ                                               |                          |                         |
| 受講管理               |                                                 |                          |                         |
| 受講予定 >             |                                                 |                          |                         |

### メールアドレス変更

新しいメールアドレスの入力欄が表示されるため、 下記の画面で新しいメールアドレスをご入力ください。

### 入力後、「確認メールを送信する」をクリックしてください。

|            | ① 看機協会会員 非会員 でログインしています。 △ お知らせ通知 ○ こんにちは、看機太郎さん |  |
|------------|--------------------------------------------------|--|
|            |                                                  |  |
|            | メールアドレス変更                                        |  |
| 看護協会       |                                                  |  |
| 研修申込サイト    | メールアドレス変更入力                                      |  |
| TOPページへ    |                                                  |  |
| day] #7100 | メールアドレス再設定用URLをメールにてご連絡致します。                     |  |
| 甲込官理       | 届いたメールの内容をご確認いただき、新しいメールアドレスを設定してください。           |  |
| 研修を探す >    | 新しいメールアドレス test@manaable.com (半角英数字)             |  |
| 申込履歴 >     |                                                  |  |
| 受講管理       | 確認メールを送信する 💿                                     |  |
| 受講予定 >     |                                                  |  |

ご入力いただいたメールアドレス宛に、変更用のメールが届きます。 メール内のリンクをクリックしてください。

※再設定のリンクは、同じPC,同じスマートフォンからアクセスしてください。 別の機器からアクセスした場合は、新規登録画面に遷移します。

|         | ① 看護協会会員 非会員 でログインしています。 △ お知らせ通知  ○ こんにちは、看護太郎さん                   |
|---------|---------------------------------------------------------------------|
|         |                                                                     |
|         | メールアドレス変更 確認メール送信完了                                                 |
| 看護協会    |                                                                     |
| 研修申込サイト |                                                                     |
| TOPページへ | 登録メールアドレス宛にメールアドレス再設定リンクをお送りしました。<br>24時間以内にメール内の再設定リンクをクリックしてください。 |
| 申込管理    |                                                                     |
| 研修を探す > | <ul><li> <li>  登録利用者情報に戻る</li></li></ul>                            |
| 申込履歷 >  |                                                                     |
| 受講管理    |                                                                     |

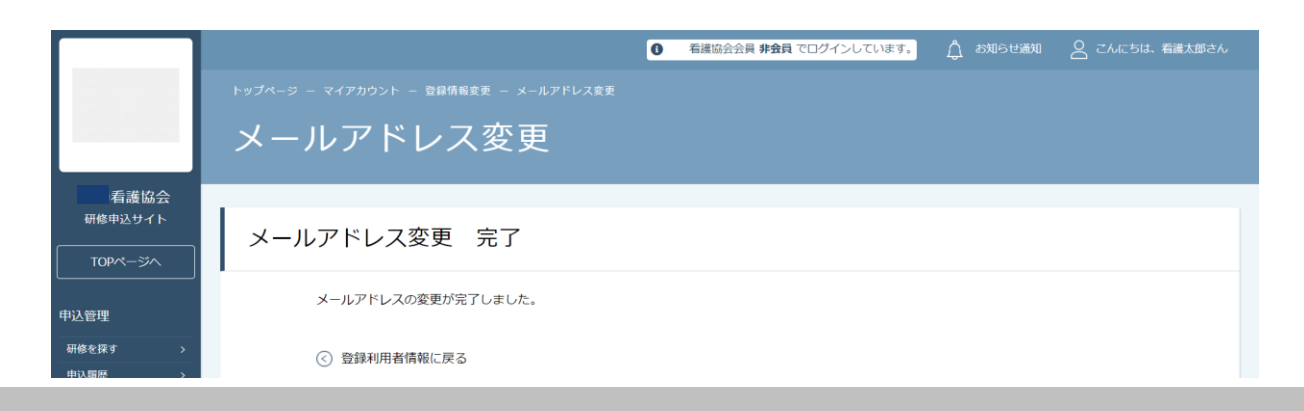

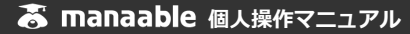

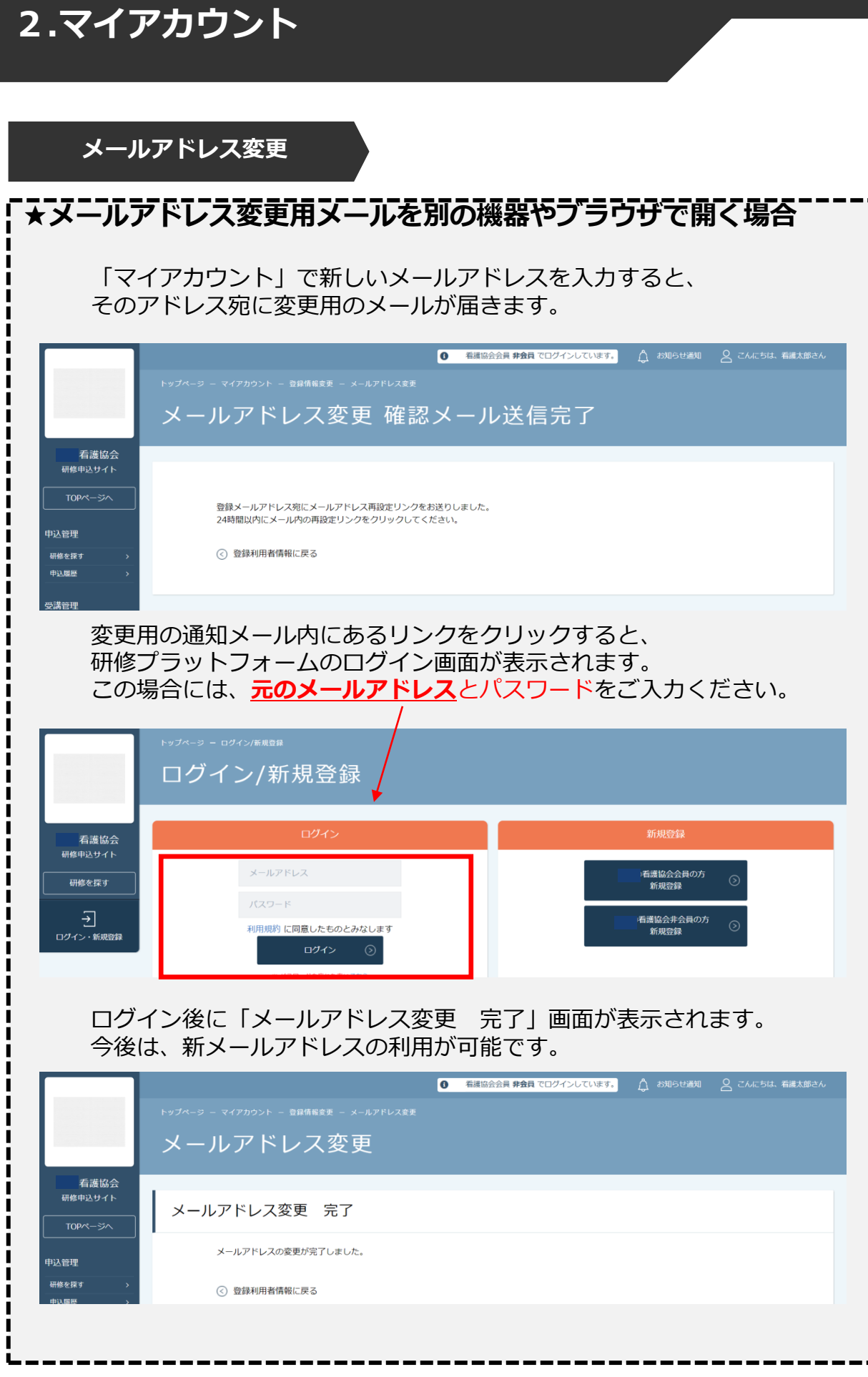

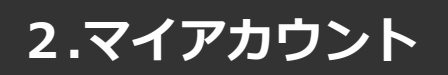

### パスワード変更

新しいパスワードをご入力いただき(確認用含む)、 「**パスワードを変更する**」をクリックしてください。

|                 | ● 看護協会会員 非会員でログインしています。 △ お知らせ通知  ○ こんにちは、看護太郎さん                                         |
|-----------------|------------------------------------------------------------------------------------------|
|                 |                                                                                          |
|                 | パスワード変更                                                                                  |
| 看護協会            |                                                                                          |
| 研修申込サイト         | パスワード変更 入力                                                                               |
| 申込管理            | 新しく登録する/(スワードを入力し、「ノ(スワードを変更する」ボタンをクリックしてください。<br>英字(大文字)・英字(小文字)を含めた8桁以上のパスワードをご入力ください。 |
| 研修を探す >         | ※英字のみ、数字のみのパスワードはご利用いただけません。                                                             |
| 申込履歴 >          | 新しいパスワード                                                                                 |
| 受講管理            |                                                                                          |
| 受講予定 >          | ※ 確認のため再度入力してください                                                                        |
| 交講中 ><br>受講聞歴 > | パスワードを変更する 💿                                                                             |
|                 |                                                                                          |
|                 | メールが届かない場合                                                                               |

#### 上記の作業で、パスワードの変更は完了です。 <u>新たなパスワードでログイン</u>をお願いします。

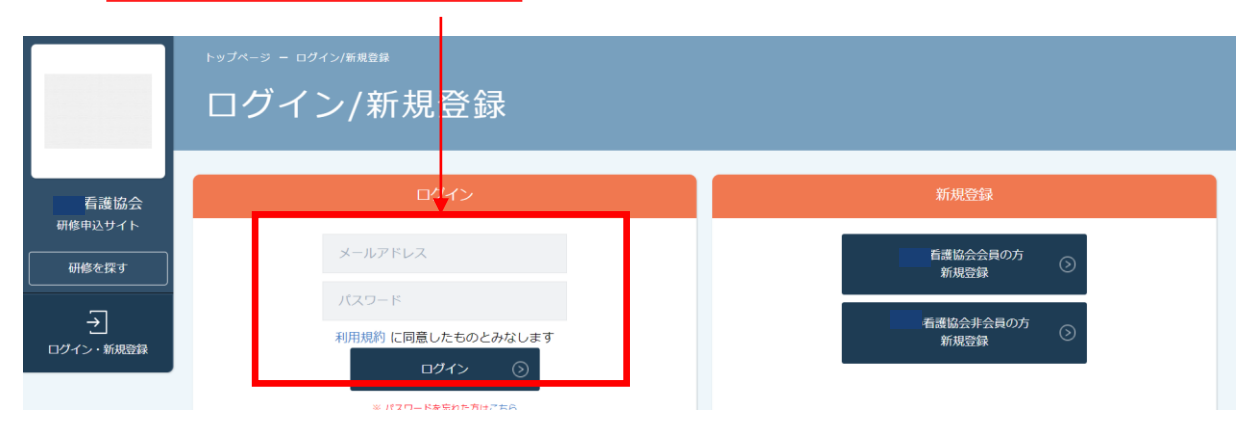

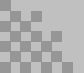